# PARENT-TEACHER CONFERENCES Location: Gladstone Gym

#### Thursday, Oct. 26, 2023 Session A: 2:00 pm – 4:00 pm Session B: 5:00 pm – 6:30 pm

Parents/Guardians can book appointment times for Parent-Teacher Conferences ONLINE: <u>http://gladstonesec.schoolappointments.com</u>

Online Appointment Bookings will start on: Monday Oct. 16 at 9:00 AM. Appointment Bookings cut-off: Wednesday Oct. 25<sup>th</sup> at 10 PM.

**Note:** Students will be dismissed at 1:44 PM on Thursday, Oct. 26.

Please follow the instructions attached to book your appointments.

These instructions can also be found on our school website, on the right hand side under **ANNOUNCEMENTS** 

**Note:** Interim Reports will be posted on Friday, Oct. 13 to give you information on your child's progress this term.

家长教师会议通告-请**预约**老师;查询请联络本校多元文化工作者(中文),电话:778-233-0665

> IMPORTANT NOTICE - PLEASE TRANSLATE! -DÂY LÃ ĐIỀU QUAN TRỌNG, XÌN NHỖ NGƯỜI THÔNG DỊCH DỮM AVISO IMPORTANTE! POR FAVOR PIDA QUE SE LO TRADUZCAN 這是重要的通告,希請人譯讀

#### PARENT INSTRUCTIONS - Parent/Teacher Conference Scheduling

1. http://gladstonesec.schoolappointments.com

#### 2. Parent Registration

Parents click on the "Register" tab and fill in the registration form to create an account.

| Register for an Account    |                                                                                                    |
|----------------------------|----------------------------------------------------------------------------------------------------|
|                            | ** All fields are required unless indicated **                                                                 |
| Parent First Name:         |                                                                                                    |
| Parent Last Name:          |                                                                                                    |
| Phone:                     |                                                                                                    |
| Email Address:             |                                                                                                    |
|                            | Please enter only one valid email address.                                                                     |
| Professed Lie es ID:       |                                                                                                    |
| Preferred Oser ID.         | (no spaces allowed)<br>Valid user id's must be at least 4 characters long and can contain letters, numbers, or |
|                            | one of the following: the dash '-', the underscore '_', the at symbol '@', or the period '.'                   |
| Enter Your Password:       |                                                                                                    |
| Enter Your Password Again: |                                                                                                    |
|                            |                                                                                                    |
|                            | Register Now Clear Form                                                                                        |
|                            |                                                                                                    |

Once you have successfully registered, you will be logged into the system and can register your child (children).

## 3. Parent Appointment Scheduling

Parents can schedule appointments for any student that they have added to the system by clicking on the "Appointments" button beside the student's name. You are then taken to a page where you can select the teachers with whom you wish to meet.

| Spring 2011 PTI                                                                                                    |
|----------------------------------------------------------------------------------------------------|
| Student :: Mike Fester                                                                                                    |
| Select up to 4 teachers from the list.<br>Use the 'Ctrl' key to select more than one.                                                                                                    |
| Calendars:<br>Calendars:<br>Chase, Kit-Science. room 101<br>Days, Rena - French. room 102<br>Fay, Sophie - Math. room 103<br>Gray, Amber - English. room 104<br>Jay, Eric - Discovery1. Room 104<br>Jay, Eric - Discovery1. Room 105<br>Sarah, Taylin - Oym. gym bys<br>amith, john<br>Sterling, Aakton - I.T. room 106 computer lab 1<br>Todd, Mia - S.S. room 107<br>Zack, Alex - Gym. Gym girls<br>Time Blocks<br>Medinesday Apr 20 - 200pm to 4:30pm<br>Wednesday Apr 20 - 200pm to 4:30pm<br>Wednesday Apr 20 - 200pm to 4:30pm<br>Wednesday Apr 21 - 2:00pm to 5:00pm<br>Thursday Apr 21 - 2:00pm to 5:00pm |

## 4. (b) Teacher Appointment Calendars with Appointments Selected

| lf you ar            | If you are unable to schedule a time in the selected calendars, you may request a call back. You will be<br>contacted by phone or email. |                                |                                   |                                              |  |
|----------------------|----------------------------------------------------------------------------------------------------|--------------------------------|-----------------------------------|----------------------------------------------|--|
|                      |                                                                                                    | Student :: M                   | like Fester                       |                                              |  |
| Appointm             | ent Date :: Wednesd                                                                                                    | ay April 20th, 2011            |                                   |                                              |  |
|                      | Chase, Kit<br>Science, room 101                                                                                                    | Dawn, Rena<br>French. room 102 | Jay, Eric<br>Discovery1. Room 105 | Sterling, Ashton<br>LT. room 106 computer la |  |
| Call Back<br>Request | -                                                                                                    |                                |                                   |                                              |  |
| 02:00pm              |                                                                                                    |                                |                                   |                                              |  |
| 02:10pm              | Unavailable                                                                                                    |                                |                                   |                                              |  |
| 02:20pm              |                                                                                                    | Unavailable                    |                                   | 2                                            |  |
| 02:30pm              |                                                                                                    |                                |                                   |                                              |  |
| 02:40pm              | 2                                                                                                    |                                |                                   |                                              |  |
| 02:50pm              |                                                                                                    | <b>1</b> 2                     |                                   |                                              |  |
| 03:00pm              |                                                                                                    |                                |                                   |                                              |  |
| 03:10pm              |                                                                                                    |                                |                                   |                                              |  |
| 03:20pm              |                                                                                                    |                                |                                   |                                              |  |
| 03:30pm              |                                                                                                    |                                |                                   |                                              |  |
| 03:40pm              |                                                                                                    |                                |                                   |                                              |  |
| 03:50pm              |                                                                                                    |                                |                                   |                                              |  |
| 04:00pm              |                                                                                                    |                                |                                   |                                              |  |
| 04:10pm              |                                                                                                    |                                |                                   |                                              |  |
| 04:20pm              |                                                                                                    |                                |                                   |                                              |  |
| Annointen            | ant Data a Mindacad                                                                                                    |                                |                                   |                                              |  |

#### 5. Appointments Booked Successfully

Once the appointments are booked the screen will display the list of appointments for the student. When you click on the "Return to Home Page" button, you will return to the homepage with your appointments listed.

| Current Annaisteachte |                                                 |             |   |
|-----------------------|-------------------------------------------------|-------------|---|
| Time                  | Calendar                                        | Name        |   |
| Apr 20 @ 02:20pm      | Sterling, Ashton - I.T. room 106 computer lab 1 | Mike Fester | 0 |
| Apr 20 @ 02:30pm      | Jay, Eric - Discovery1. Room 105                | Mike Fester | 0 |
| Apr 20 @ 02:40pm      | Chase, Kit - Science, room 101                  | Mike Fester | 0 |
| Apr 20 @ 02:50pm      | Dawn, Rena - French. room 102                   | Mike Fester | 0 |

## Parents with More Than One Student

If you have more than one student at Gladstone, the teacher appointment calendars will have an additional feature displayed when the second (or third, etc.) student bookings are made. Only if a sibling has an appointment booked, will the student's name be displayed for a parent, thus making it easier to book adjacent appointments.

|                      |                                 | Spring 20                                   | 911 PTI                                 |                              |
|----------------------|---------------------------------|---------------------------------------------|-----------------------------------------|------------------------------|
| lf you ar            | e unable to schedule            | a time in the selected c<br>contacted by ph | alendars, you may requ<br>one or email. | est a call back. You will be |
|                      |                                 | Student :: Sa                               | ndy Fester                              |                              |
| Appointm             | ent Date :: Wednesd             | ay April 20th, 2011                         |                                         |                              |
|                      | Chase, Kit<br>Science, room 101 | Dawn, Rena<br>French. room 102              | Fay, Sophie<br>Math. room 103           | Zack, Alex<br>Gym. Gym girls |
| Call Back<br>Request |                                 |                                             |                                         |                              |
| 02:00pm              |                                 |                                             |                                         |                              |
| 02:10pm              | Unavailable                     |                                             |                                         |                              |
| 02:20pm              |                                 | Unavailable                                 |                                         |                              |
| 02:30pm              |                                 |                                             | Unavailable                             |                              |
| 02:40pm              | Mike Fester                     |                                             |                                         |                              |
| 02:50pm              |                                 | Mike Fester                                 |                                         |                              |
| 03:00pm              |                                 |                                             |                                         |                              |
| 03:10pm              |                                 |                                             |                                         |                              |
| 03:20pm              |                                 |                                             |                                         |                              |
| 03:30pm              |                                 |                                             |                                         |                              |
| 03:40pm              |                                 |                                             |                                         |                              |
| 03:50pm              |                                 |                                             |                                         |                              |
| 04:00pm              |                                 |                                             |                                         |                              |
| 04:10pm              |                                 |                                             |                                         |                              |
| 04:20pm              |                                 |                                             |                                         |                              |
|                      |                                 |                                             |                                         |                              |

## 6. Printing Parent Appointment Schedule

From the home page it is possible for parents to generate a PDF document with the list of their appointments. By clicking on the "Print Appointments" button a window will pop-up asking you what you wish to do with the document. In Internet Explorer it is recommended that you click the "Save" button, save the file and then click "Open" to view the file.

Click "Open" after the download is complete to view the PDF. The generated PDF will list the appointment times, the student and the teacher with whom the appointment is booked.

| Smallville High<br>Spring 2009 Parent Teacher Appointments John Sn |            |               |  |  |
|--------------------------------------------------------------------|------------|---------------|--|--|
| Date and Time                                                      | Student    | Teacher       |  |  |
| April 30 @ 03:10pm                                                 | Bob Smith  | M. Cantaloupe |  |  |
| April 30 @ 03:20pm                                                 | Bob Smith  | M. Orange     |  |  |
| April 30 @ 03:30pm                                                 | Jane Smith | G.S. Apple    |  |  |
| April 30 @ 03:40pm                                                 | Jane Smith | T. Banana     |  |  |
| April 30 @ 03:50pm                                                 | Jane Smith | C. Grape      |  |  |
| April 30 @ 04:00pm                                                 | Bob Smith  | C. Grape      |  |  |
| April 30 @ 04:10pm                                                 | Bob Smith  | R.D. Apple    |  |  |